## **AloT**cloud

# LINC Biz オンラインポスターセッション ポスター掲載マニュアル(発表者/運営者用)

株式会社AIoTクラウド

目次

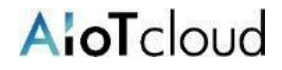

| 動作環境・・・・・・・・・・・・・・・・・・・・・・・・・・・・・・・・・・・・ | 3   |
|------------------------------------------|-----|
| 投稿可能なファイルの制限事項 ・・・・・・・・・・・・・・・・・         | 4   |
| 大会サイト(公開前)の画面構成および用語 ・・・・・・・・・・・         | 5   |
| 1. 発表チャンネルの確認 ・・・・・・・・・・・・・・・・           | 6   |
| 2. ポスターの投稿(ファイルのアップロード手順)・・・・・・・         | 7   |
| 3. 投稿したポスターの「ピン留め」 ・・・・・・・・・・・・・・        | 8   |
| 【補足1】サイドバーからチャンネルを外す方法と注意事項 ・・・・         | 9   |
| 【補足2】ポスターの閲覧 ・・・・・・・・・・・・・・・・・・          | L 0 |
| 【補足3】投稿したポスターの削除 ・・・・・・・・・・・・・・          | L 1 |
| 【補足4】ポスター(PDFファイル)が表示されない場合 ・・・・・        | L 2 |
| 【補足5】ポスター(PDFファイル)の文字が表示されない場合 ・・        | L 3 |

LINC Bizは、株式会社AIoTクラウドが企画・運営するサービスです。

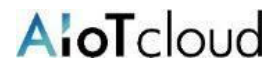

#### 以下のWebブラウザまたはデスクトップアプリのご利用をお願いします。 ※モバイルアプリ Android(8.0~) / iOS(12~) はご利用いただけません。

#### ■ Webブラウザ(バージョン)

| OS(バージョン)         | ブラウザ(バージョン)                                                                   |
|-------------------|-------------------------------------------------------------------------------|
| Windows(8.1 / 10) | Google Chrome(78~) Firefox(70~) Microsoft Edge [Chromium版](79~) <sup>※1</sup> |
| macOS(10.13~)     | Google Chrome(78~) Safari(11~) <sup>*2</sup>                                  |
| Android(8.0~)     | Google Chrome(78~) <sup>**2</sup>                                             |
| iOS(12~)          | Safari(12~) <sup>**2</sup>                                                    |
| iPadOS(13~)       | Safari(13~) <sup>**2</sup>                                                    |

※1 Microsoft Edgeをお使いの方へのご注意 Windows 10のMicrosoft EdgeがChromium版への自動アップデートが済んでいない場合、インストールされている78以前ではビデオ会議が起動できないため、79以降(Chromium版)に『手動』でアップデートするか、上記に記載の他のブラウザをインストールする必要があります。 Windows 10以外をお使いの方は、強制アップデートされないため、ご注意ください。

※2 ビデオ会議において画面共有機能がご利用になれません。

#### ■ デスクトップアプリ

| OS(バージョン)                              | デスクトップアプリ(クリックしてダウンロード)                          |
|----------------------------------------|--------------------------------------------------|
| Windows(8.1 / 10) 64bit版 <sup>※3</sup> | <u>LINC Biz chat Ver.1.1.1(ダウンロードサイズ:約111MB)</u> |
| Windows(8.1 / 10) 32bit版 <sup>※3</sup> | <u>LINC Biz chat Ver.1.1.1(ダウンロードサイズ:約108MB)</u> |
| macOS(10.13~) <sup>×4</sup>            | <u>LINC Biz chat Ver.1.0.0(ダウンロードサイズ:約76MB)</u>  |

※3 標準ブラウザが、Internet ExplorerやMicrosoft Edge [非Chromium版](~78)の方でもLINC Bizサービスをご利用になれます。 ※4 ビデオ会議はWebブラウザが起動します。対応しているWebブラウザは、1つ上の表をご覧ください。

| 項目       | 内容                                                                                               |
|----------|--------------------------------------------------------------------------------------------------|
| 対応ファイル   | PDF、静止画: JPEG/PNG、動画: MP4、音声: MP4 audio<br>※サムネイル表示はJPEG、PNGのみ対応<br>※画像の解像度は6048 × 4032 pixel 以内 |
| ファイル容量   | 1ファイルあたり100MBまで。                                                                                 |
| 投稿時の制限   | 1回の投稿で同時に5ファイルまでアップロード可能。<br>6ファイル以上の場合は、投稿を複数回に分けてください。                                         |
| ダウンロード制限 | パブリックチャンネル(発表チャンネル)にアップロードしたファイルは<br>ダウンロードできません。                                                |

【PDFおよび静止画JPEG/PNGのポスターについて】

• 16:9または4:3などのPCやタブレットの画面に合った縦横比のポスターを推奨します。

解像度は2K(約2,000×1,000pixel)~4K(約4,000×2,000pixel)程度を推奨します。
 ※縦長のポスターの場合、拡大やスクロールが必要になり見づらくなる場合があります。

• PDFファイルの注意事項について【補足5、6】を参照ください。

#### 【MP4(動画、音声)ファイルについて】

 100MBを超えるファイルはアップロードできません。
 ※100MBを超える場合は100MB以内に分割してアップロードするか、動画共有サイト等にアップロード しリンク先URLを発表チャンネルに掲載ください。

**AloT**cloud

※当マニュアルでは、LINC Biz ポスターセッションサイトを「大会サイト」と表記します。

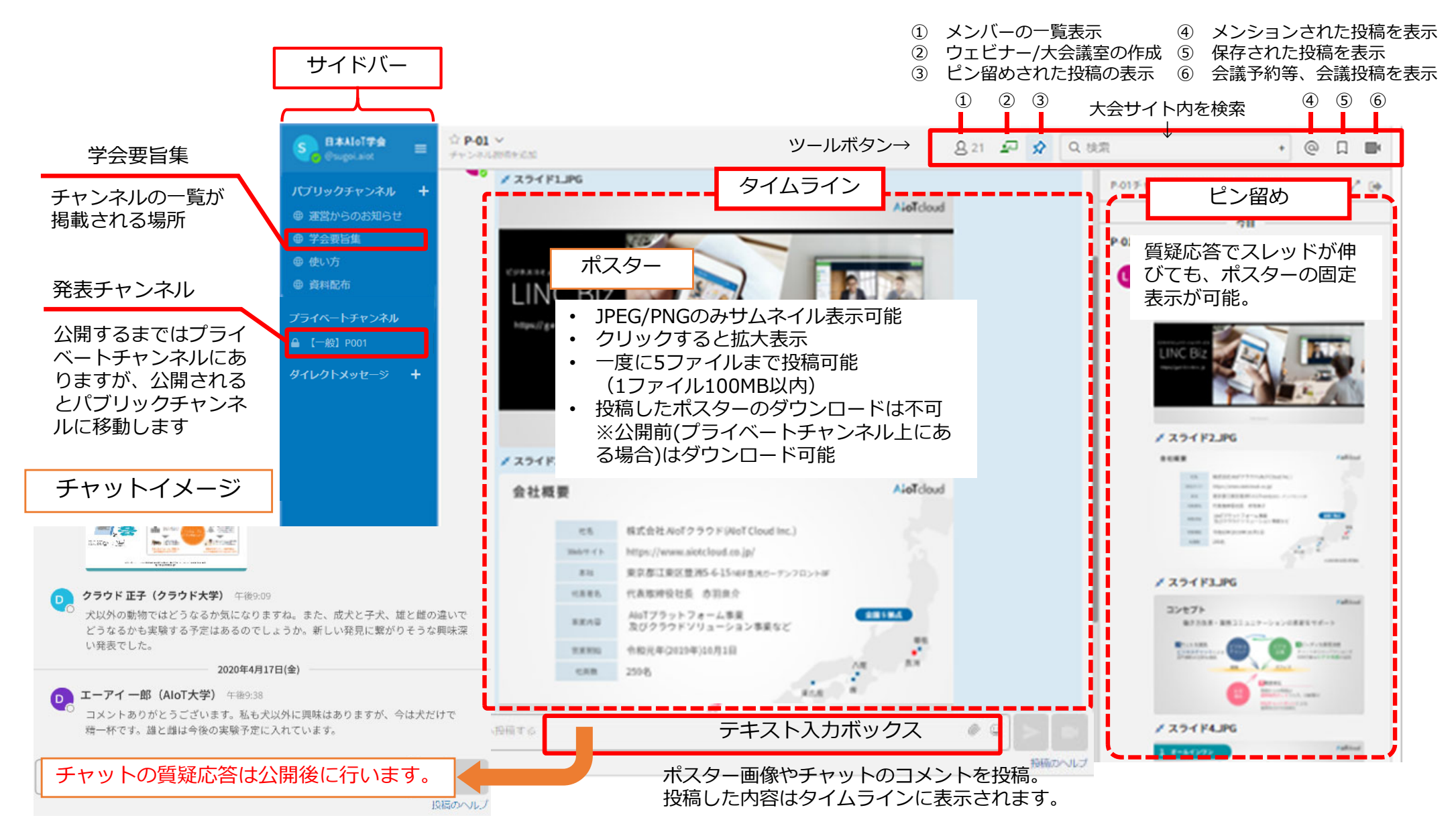

1. 発表チャンネルの確認

- サイドバーにご自身の発表チャンネルがあることを確認して、チャンネルをクリックしてください
- 登録されている内容が正しいか確認ください。
- 修正が必要な場合は、運営事務局に連絡ください。(ご自身では修正できません。)

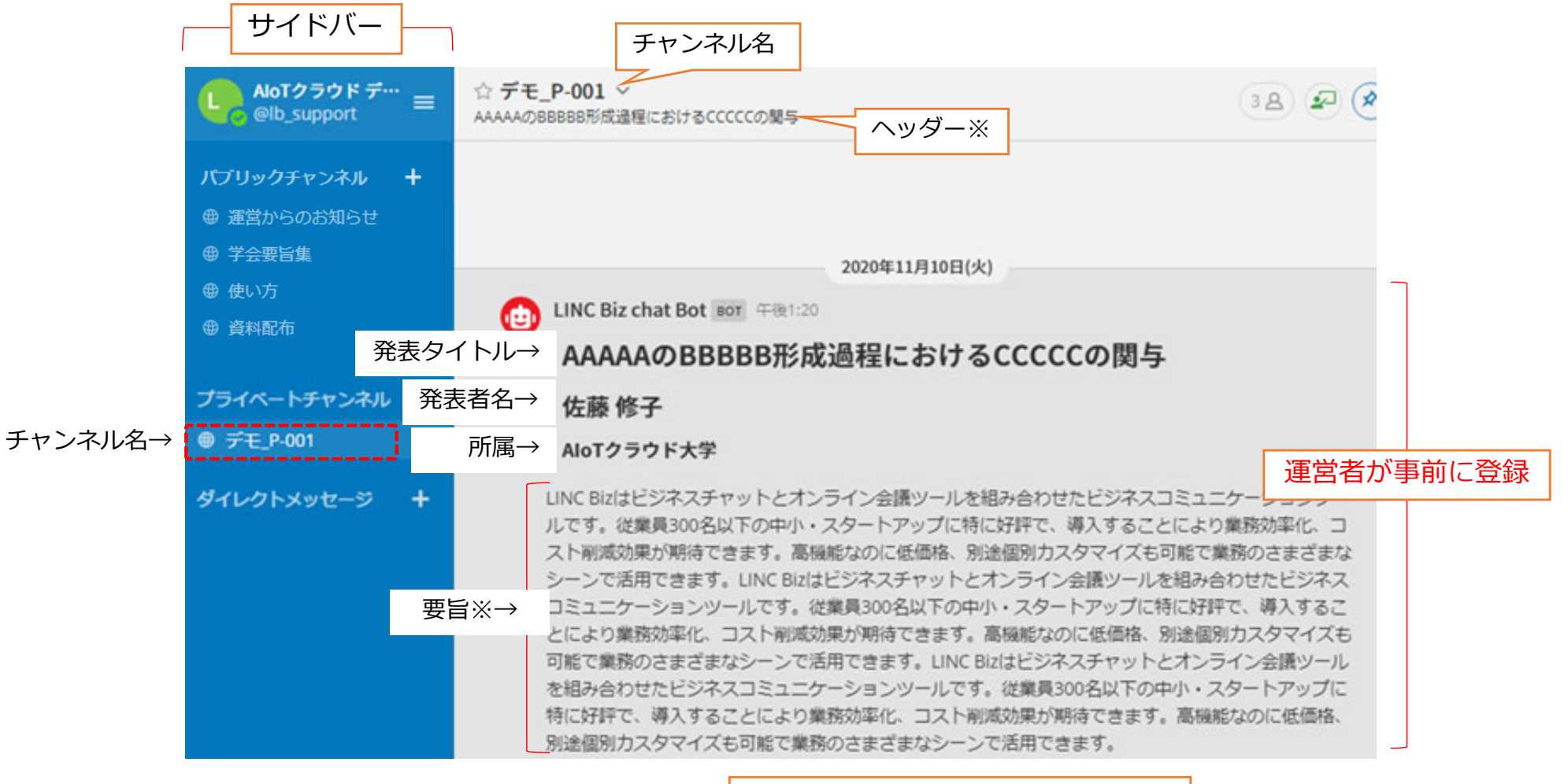

(この下にポスターを掲載します。)

※ヘッダー、要旨は大会によって表示しない場合があります。 ©AIoT Cloud Inc.

**A**loTcloud

#### 2. ポスターの投稿(ファイルのアップロード手順)

- ① ファイルマネージャ(エクスプローラー等)から投稿するファイルを選択
- ② 選択したファイルをチャンネル上にドラッグ&ドロップ
- ③ メッセージの投稿ボタン > をクリック (またはCtrl+Enterで投稿)
  ※このときに書込み欄にコメントを入力すれば、ファイルと一緒にコメントも投稿できます。

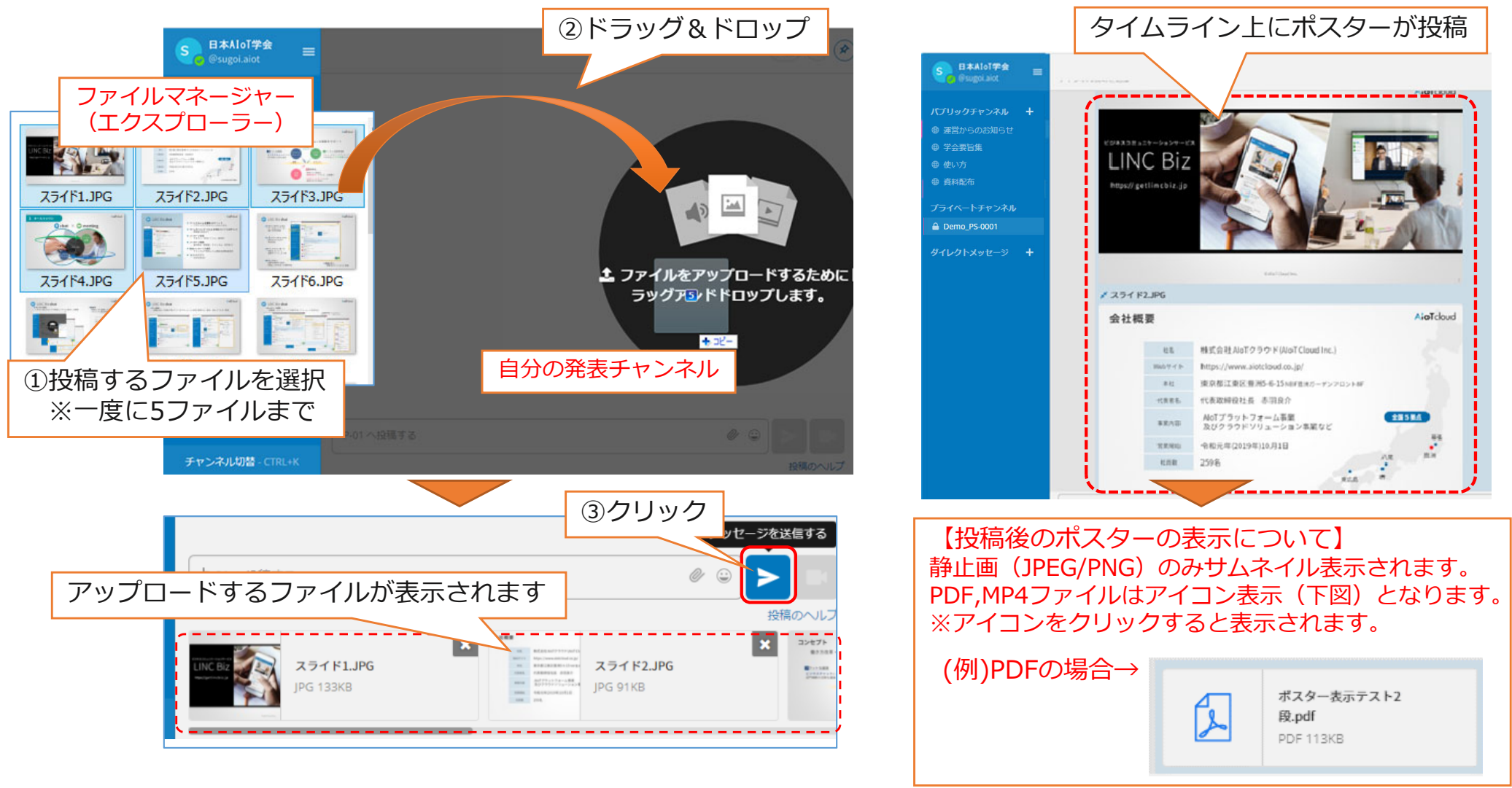

**A**loTcloud

3. 投稿したポスターの「ピン留め」

#### AloT cloud

- 投稿したポスターに「ピン留め」をすることで、ポスターをチャンネル上に固定することができます。
- 発表者はご自身のポスターを投稿した後に必ず「ピン留め」を設定してください。
- 1. ピン留めしたい投稿の右側の「その他のアクション」を選択

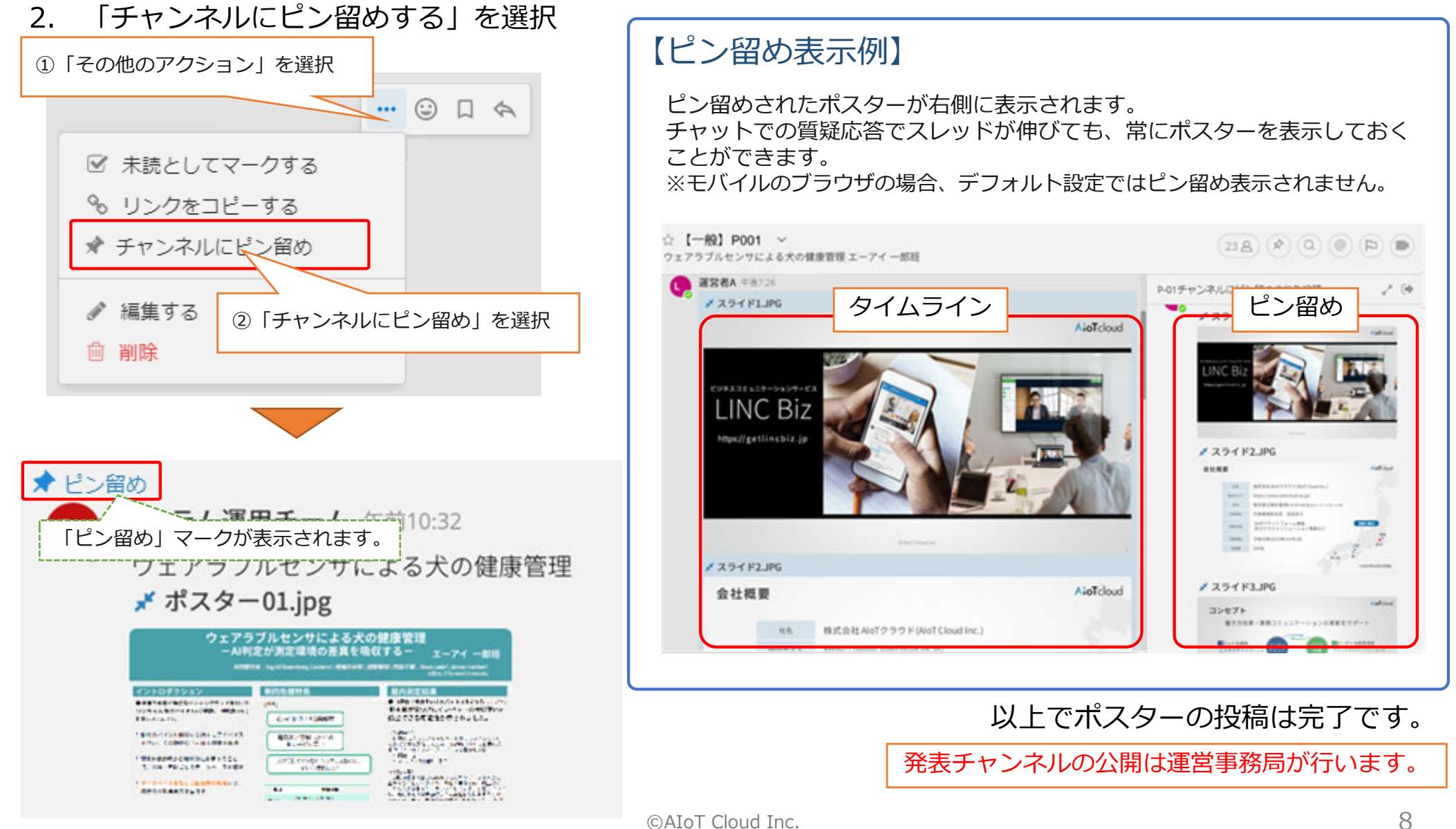

### 【補足1】 サイドバーからチャンネルを外す方法と注意事項

- 間違ってサイドバーに登録したチャンネルは「チャンネルから脱退する」で削除できます。
  - 最初からサイドバーに登録されているチャンネルは外さないでください。
  - チャンネル名の変更等が必要な場合は、運営事務局にご相談ください。

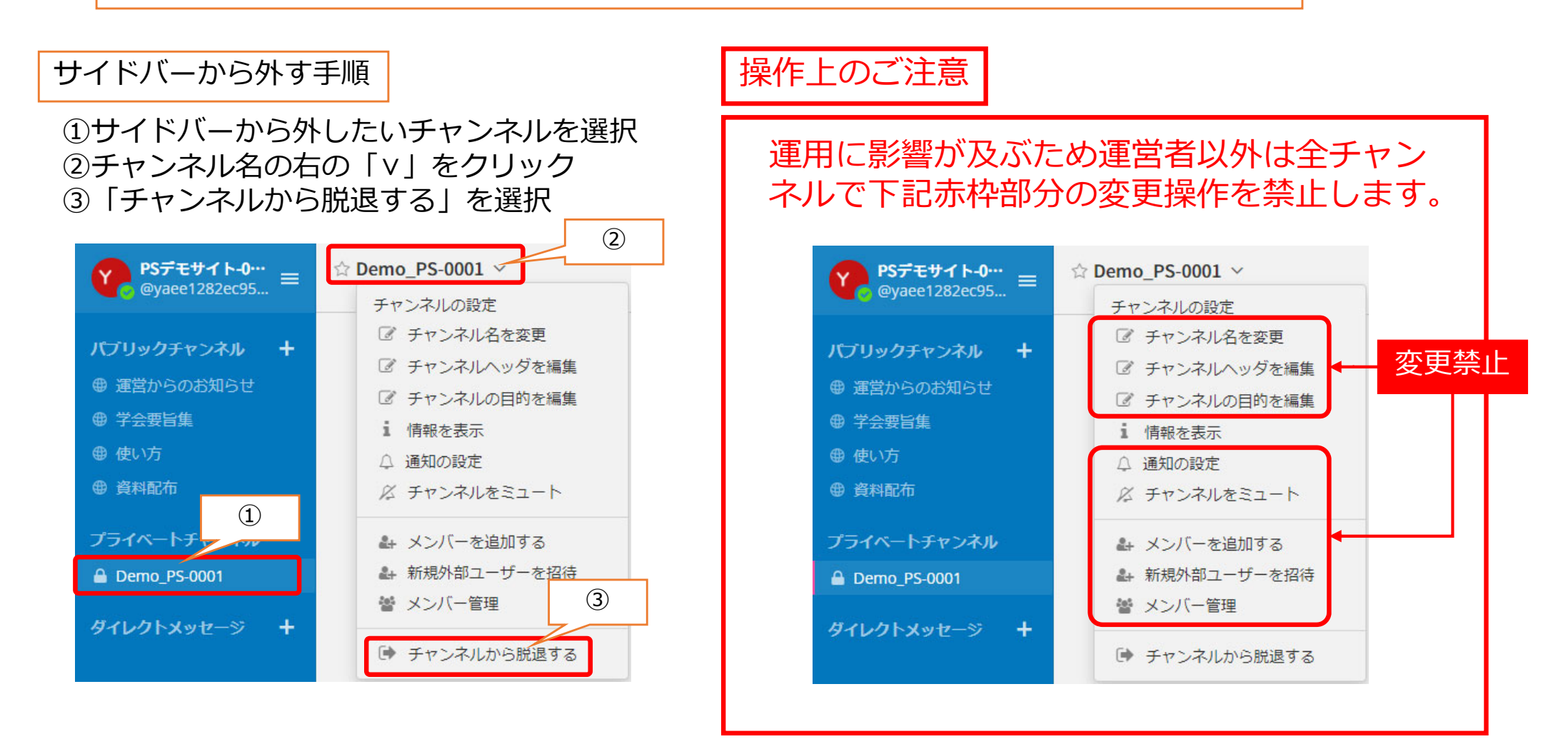

**A**'oTcloud

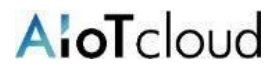

- ポスターをクリックするとブラウザ上で拡大表示できます。
- 発表チャンネルに掲載されているファイル(ポスター)はダウンロードできません。(公開前は発表チャン ネルのメンバーのみダウンロードできます)
- 1. タイムライン上のポスターをクリック

2. ブラウザ内でポスターが表示されます。

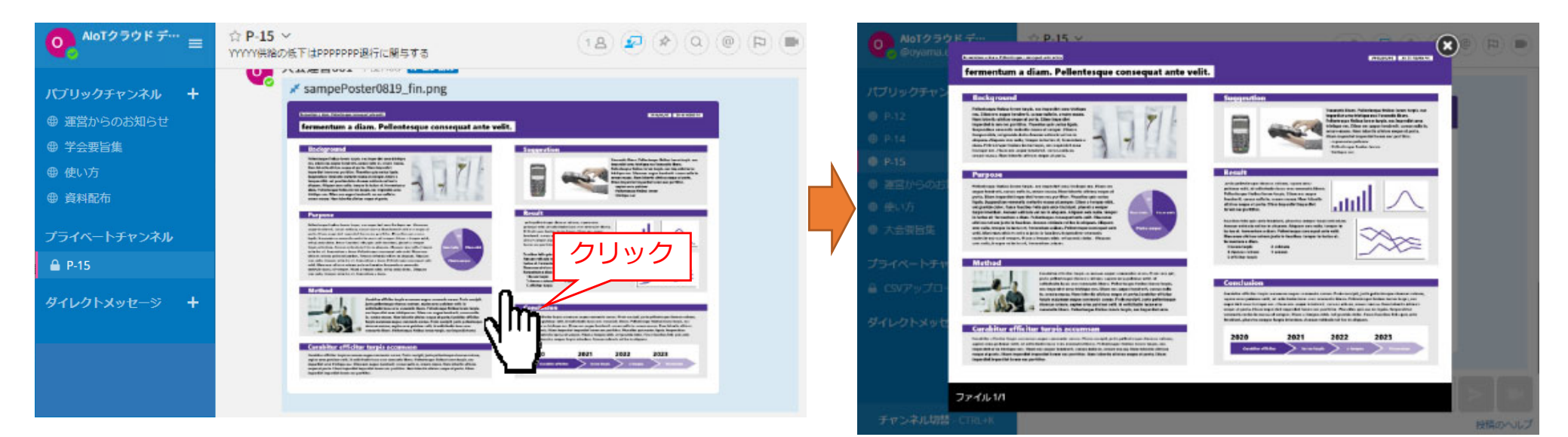

JPEGとPNG形式のポスターはサムネイル表示されます。その他の形式はアイコンで表示されます。

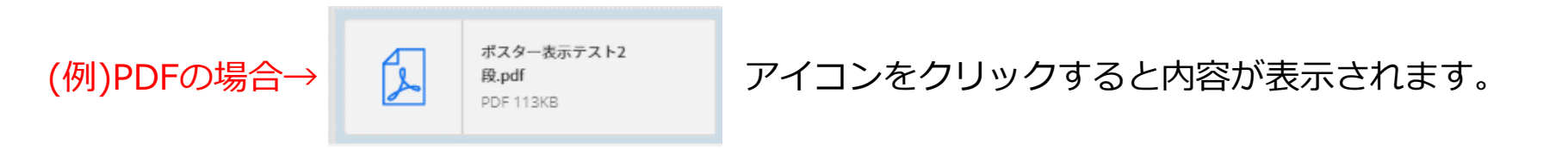

#### 【補足3】 投稿したポスターの削除

## AloT cloud

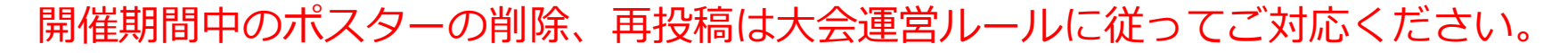

間違って投稿した場合などポスターを削除する手順は以下となります。

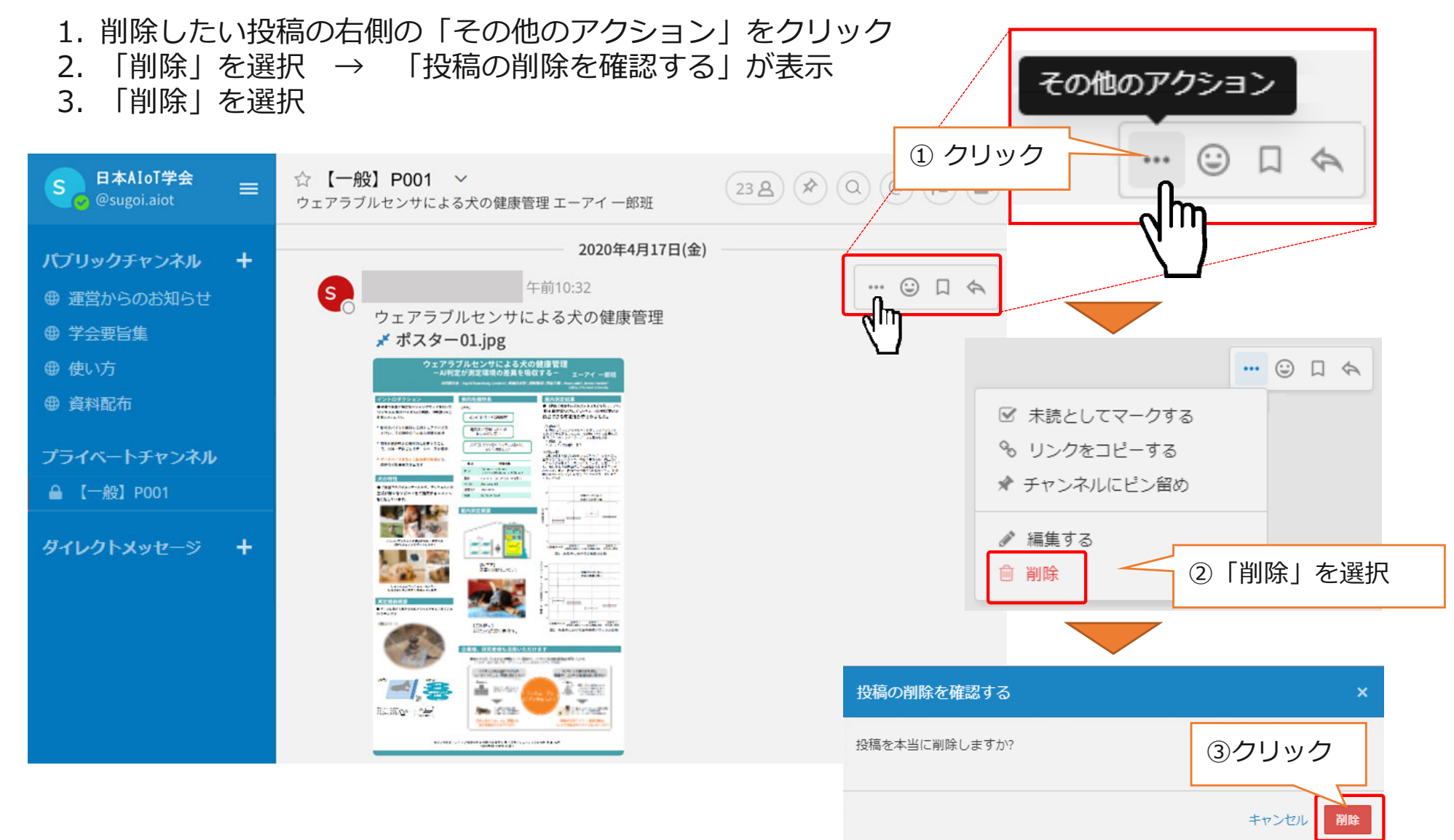

#### 【事象】

- なかなか表示されない
- PDFの内容が表示されない、一部しか表示されない

【対応方法】

• パワーポイント、Keynote等のソフトウェアで作成した資料の場合、ソフトウェア から直接PDFに変換せず印刷機能を使ってPDFファイルを作成ください。

【原因】

- 発表チャンネル(パブリックチャンネル)はコンテンツ保護のため、ブラウザの プレビュー機能でポスターを表示しています。
- ブラウザのプレビュー機能ではPDFをSVGデータに変換し表示をしますが、複雑 なレイアウトやファイルサイズの大きいPDFの場合、SVGへの変換が出来ず正常 に表示されない場合があります。
- ソフトウェアから直接PDFに変換した場合、ソフトウェア独自のデータがPDFに 含まれ、正常にSVGデータに変換出来ない場合があります。

A oT cloud

## **AloT**cloud

#### 【事象】

• ポスターの文字部分が表示されない

## 【対応方法】

フォントのアウトライン化を行ってください。
 <Acrobat Proの場合の手順>
 ツール→印刷工程→プリフライト→フォントをアウトラインに変換を選択→解析してフィックスアップ→保存

#### 【原因】

- 発表チャンネル(パブリックチャンネル)はコンテンツ保護のため、ブラウザの プレビュー機能でポスターを表示しています。
- ブラウザのプレビュー機能の場合、埋め込まれたフォントを使っていても文字が 表示されない場合があります。